Wireless TV link

# Welcome Quick start guide Connect transmitter Connect receiver Enjoy 3 PHILIPS

### What's in the box

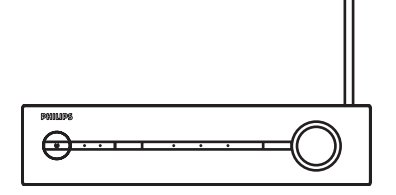

A. Transmitter

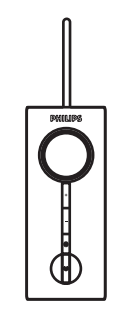

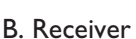

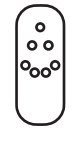

C. Remote control (including battery)

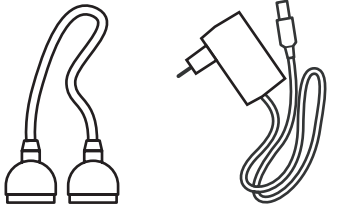

D. SCART cable E. Power adapter (2x) (2x)

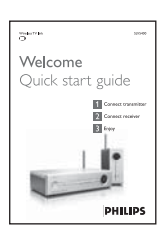

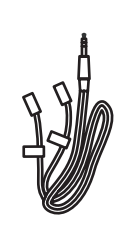

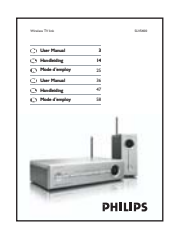

F. Quick start G. Remote control H. User manual guide blaster cord

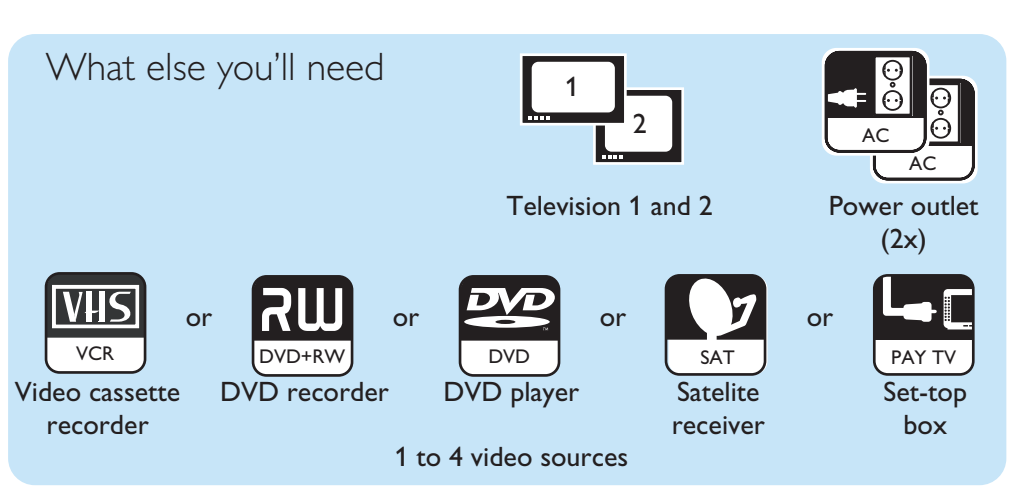

# 1 Connect transmitter

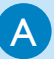

#### Connect the VCR or DVD recorder

If you have no VCR or DVD recorder, proceed with the next step

- 1. Take the supplied transmitter (A)
- Find the SCART cable from the VCR or DVD recorder that is connected to TV1.
- 3. Unplug the SCART cable from TV1.
- 4. Plug the SCART cable into the **4-VCR/DVD RECORDER** port on the transmitter (A).

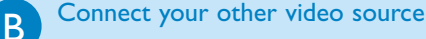

- 1. Find the SCART cable from your other video source that is connected to TV1.
- 2. Unplug the SCART cable from TV1.
- 3. Plug the SCART cable into the corresponding SCART port on the transmitter (A):

| 1-SAT:        | Satellite receiver   |
|---------------|----------------------|
| 1-STB:        | Set top box          |
| 2-AUX:        | Any auxiliary device |
| 3-DVD PLAYER: | DVD player           |

4. Repeat this for each other video source.

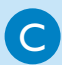

#### Connect TV1

- 1. Take the supplied SCART cable (D).
- 2. Plug one end into the **TV1** SCART port on the transmitter (A).
- 3. Plug the other end into the SCART port of the TV.

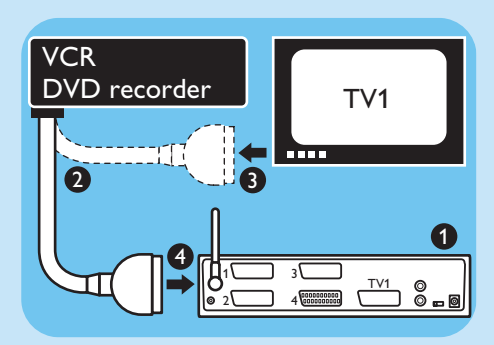

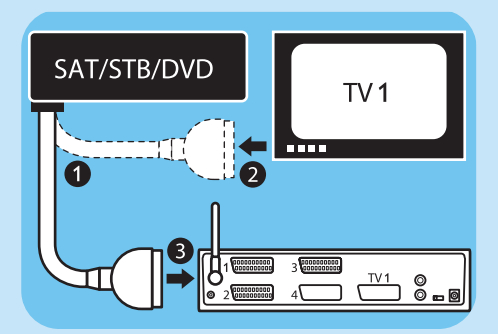

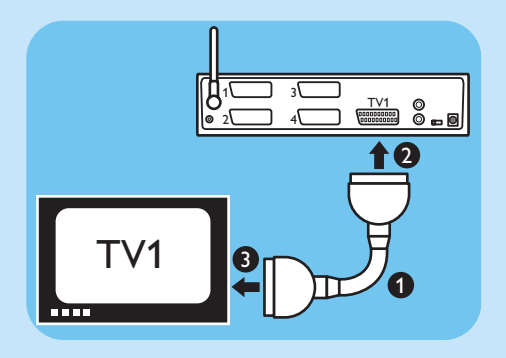

Firmly insert the SCART cables to the ports:

- 1. Plug the connector straight into the port.
- 2. Apply some force when you insert the connector.

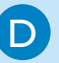

#### Connect the power adapter

- 1. Take the supplied power adapter (E).
- 2. Plug the connector into the **DC 12V** power connector on the transmitter (A).
- 3. Plug the adapter into the power outlet.
  - > The power light on the front comes on as red.

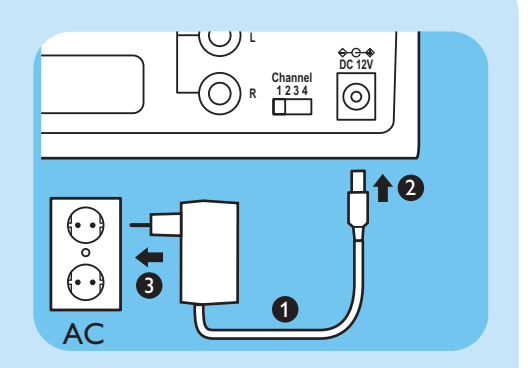

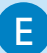

#### Check the operation of TV1

- 1. Switch on TV1.
- 2. Switch on the connected video source.
- 3. Select the correct SCART input on TV1.
- 4. Check if TV1 shows the image of the video source.
  - > The transmitter is connected correctly.

## 2 Connect receiver

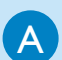

#### Preparation

- 1. Switch on the transmitter (A).
- 2. Switch on the video source.
- 3. Take these items:
  - Receiver (B)
  - Remote control (C)
  - Remote control of a video source.
  - SCART cable (D)
  - Power adapter (E)
  - This quick start guide (F)

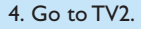

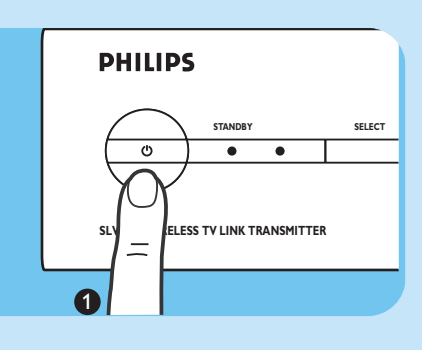

#### Connect TV2

В

C

- 1. Take the supplied SCART cable (D).
- 2. Plug one end into the **TV2** SCART port on the receiver.
- 3. Plug the other end into the SCART port of the TV.

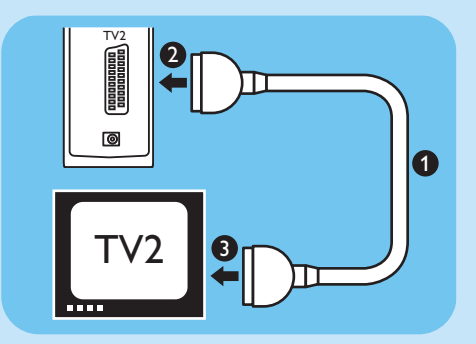

#### Connect the power adapter

- 1. Take the supplied power adapter (E).
- Plug the connector into the DC 12V power connector on the receiver (B).
- 3. Plug the adapter into the power outlet.
  - > The power light on the front comes on as red.

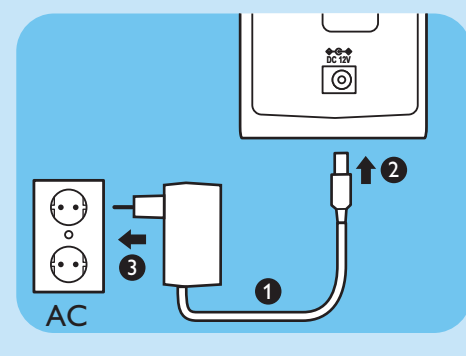

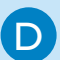

#### Check the operation of TV2

- 1. Switch on TV2.
- 2. Switch on the receiver (B).
- 3. Select the correct SCART input on TV2.
- 4. Point the remote control of the video source to the receiver (B).
- 5. Operate the video source with its remote control.
- Check if TV2 shows the image of the video source.
  - > The receiver is connected correctly.

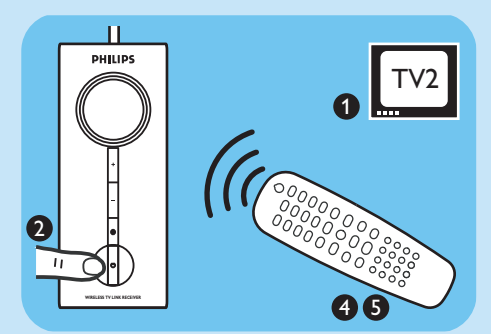

### Result

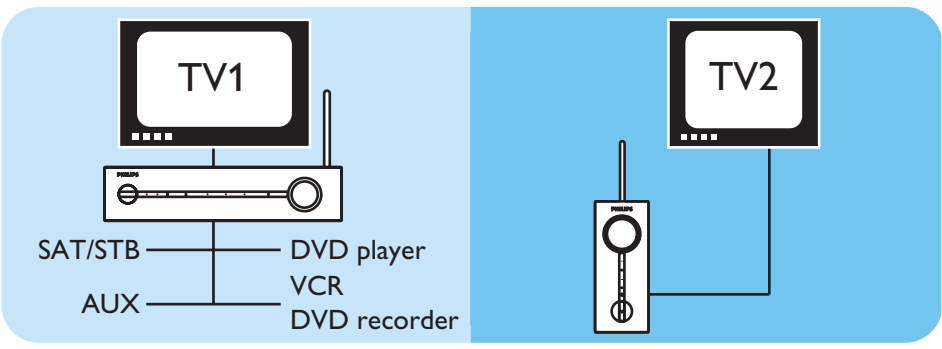

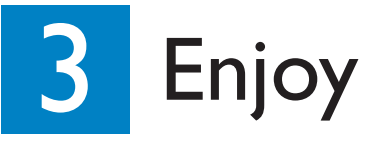

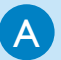

#### Example: View satellite programs on TV2

Your satellite receiver needs to be connected to the transmitter (A) of the wireless TV link.

- 1. Switch on the transmitter (A).
- 2. Switch on TV2.
- 3. Switch on the receiver (B).
- 4. Select the correct SCART input on TV2.
- 5. Point the remote control of the satellite receiver to the receiver (B).
- 6. Switch on the satellite receiver.
- 7. Operate the satellite receiver with its remote control. Enjoy!

To view other video sources, replace 'Satellite receiver' with the name of the device used.

B

View video source on TV1

- 1. Switch on TV1.
- 2. Select the correct SCART input on TV1.
- 3. Operate the video source as usual. Enjoy!

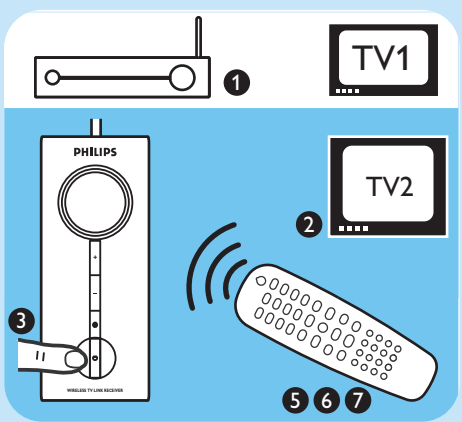

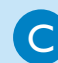

#### Remotely control the wireless TV link

- 1. Remove the protective foil from the supplied remote control (C).
- 2. Point the remote control (C) at the wireless TV link (A or B).
- 3. Select the video source.
- 4. Operate the video source as usual. Enjoy!

| Troubleshooting                                                                |                                                                                                    |
|--------------------------------------------------------------------------------|----------------------------------------------------------------------------------------------------|
| Problem<br>No image or wrong image on TV1                                      | <ul> <li>Tip</li> <li>Make sure video sources are connected to the transmitter (A).</li> <li>Make sure the transmitter (A) is connected to TV1.</li> <li>Make sure SCART cables are firmly inserted.</li> <li>Make sure the video source is switched on.</li> <li>Make sure the correct SCART input on TV1 is selected.</li> <li>Select the correct video source with TV1 source.</li> <li>See the user manual (H) page 8.</li> </ul>                                                                                                    |
| No image or wrong image on TV2                                                 | <ul> <li>Make sure SCART cables are firmly inserted.</li> <li>Make sure the receiver (B) is connected to TV2.</li> <li>Make sure both receiver (B) and transmitter (A) are switched on.</li> <li>Make sure the video source is switched on.</li> <li>Make sure the correct SCART input on TV2 is selected.</li> <li>Select the correct video source with +/- on the receiver (B).</li> <li>If the video source gives proper image on TV1:<br/>Make sure the video source gives video signal in CVBS mode.</li> <li>See its user manual</li> <li>Change the wireless channel that is used for communication.</li> <li>See the user manual (H) page 7.</li> <li>The receiver (B) is out of range of the transmitter (A).<br/>The number of walls and ceilings in between the receiver (B) and transmitter (A) restrict the distance.</li> </ul> |
| Interference in the image on TV2                                               | <ul> <li>Slightly change the position of the receiver (B) or the transmitter (A).</li> <li>Change the wireless channel that is used for communication.</li> <li>See the user manual (H) page 7.</li> <li>The receiver (B) is out of range of the transmitter (A).<br/>The number of walls and ceilings in between the receiver (B) and transmitter (A) restrict the distance.</li> </ul>                                                                                                    |
| The video sources do not respond<br>to the remote control commands<br>from TV2 | <ul> <li>Point the remote control directly to the receiver (B).</li> <li>Replace the batteries of the remote controls with new ones.</li> <li>Install the remote control blaster cord (G).</li> <li>See the user manual (H) page 6.</li> <li>The maximum operating distance of the remote control is 5 m.</li> </ul>                                                                                                    |
| The image of the video source<br>disappears on TV2                             | <ul> <li>Turn off the auto standby mode of the video source.</li> <li>See its user manual.</li> <li>Follow the instructions to reconnect the videosources.</li> <li>See this quick start guide (F).</li> </ul>                                                                                                    |

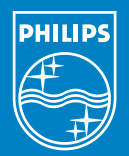

#### Need help?

#### User manual See the user manual that came with your wireless TV link.

#### Online help: www.philips.com/support

#### Helpline

| België/Belgique/Belgien | 070 222 303 (€ 0.17)   |
|-------------------------|------------------------|
| Danmark                 | 3525 8759              |
| Deutschland             | 0900 1101211 (€ 0.12)  |
| España                  | 902 888 784 (€ 0.15)   |
| France                  | 08 9165 0005 (€ 0.23)  |
| Ελλάδα                  | 0 0800 3122 1280       |
| Ireland                 | 01 764 0292            |
| Italia                  | 899 23 45 06 (€ 0.25)  |
| Luxemburg/Luxembourg    | 40 6661 6544           |
| Nederland               | 0900 8407 (€ 0.20)     |
| Norge                   | 2270 8111              |
| Österreich              | 0900 060 827 (€ 0.20)  |
| Portugal                | 2 1359 1442            |
| Schweiz/Suisse/Svizzera | 0900 001 600           |
| Suomi                   | 0600 412 001           |
| Sverige                 | 08 5792 9100           |
| UK (United Kingdom)     | 0906 1010 016 (£ 0.15) |

Specifications are subject to change without notice.

Trademarks are the property of Koninklijke Philips Electronics N.V. or their respective owners. 2005 © Koninklijke Philips Electronics N.V.All rights reserved.

www.philips.com

QSG-SLV5400-AEN-V1.0